# Pantalla de Usuarios

| Index Index   index Unimon nimero   index Nimeros anteriores     index Idex     index Idex <t< th=""><th></th></t<>                                                                                                    |                                |
|----------------------------------------------------------------------------------------------------|--------------------------------|
| > Miclo       Idioma       Idioma       Idioma         Cio       Idioma       Idioma       Idioma       Idioma         Instanta de revistas       Idioma       Idioma       Idioma       Idioma         totrá de revistas       0 Activo       Nuevo emriol       Por talero       Por talero       Por talero         undatar mis revistas       0 Activo       Nuevo emriol       Por talero       Por talero       Por talero         undatar mis revistas       0 Activo       Nuevo emriol       Idioma       Idioma       Idioma         undatar mis revistas       0 Activo       Nuevo emriol       Idioma       Idioma       Idioma         undatar mis revistas       0 Activo       Nuevo emriol       Idioma       Idioma       Idioma         undatar mis revistas       0 Activo       Nuevo emriol       Idioma       Idioma       Idioma         undatar mis revistas       Idioma       Idioma       Idioma       Idioma       Idioma       Idioma         undatar mis perifil       Idioma       Idioma       Idioma       Idioma       Idioma       Idioma       Idioma       Idioma       Idioma       Idioma       Idioma       Idioma       Idioma       Idioma       Idioma       Idioma       Idio                                                                                                    |                                |
| > Inicio<br>cio<br>mplutum<br>storia de revistas<br>toria 0 Sin asignar 0 En revistón 0 En edición [Crear número] [Notificar usuarias[os]<br>toria 0 Sin asignar 0 En revistón 0 En edición [Crear número] [Notificar usuarias[os]<br>toria 0 Activo [Nuevo envio]<br>: cuentas<br>                                                                                                    | 'ERSIDAD<br>'LUTENSE<br>MADRID |
| cio  ispanoi (Espanoi )  ispanoi (Espanoi )                                                                                                    |                                |
| mplutum<br>stora de revistas       Concendo de la Revista       Por número<br>Por ution<br>por ution       Por número<br>Por ution         toráa       0 Sn asignar       0 En revisión       0 En edición       [Crear número][Notificar usuariasos]       Por tubo<br>indice de revistas         cuentas       0 Activo       [Nuevo envión]       Intervistas       Intervistas         - Cuentas       - Salir       - Ver<br>Astrinistar       Alertas         - Salir       - Ver<br>Astrinistar       - Aluda de la revistas         - Liber sidad Complutense de Madrid<br>steca Complutense [genvicio de Publicaciones                                                                                                    |                                |
| Ititoria 0 Sin asignar 0 En revisión 0 En revisión (Crear número) [Notificar usuarias/os] Por tako indice de revision   toria 0 Activo [Nuevo envio]   • cuentas   • Mostar mis revistas • Editar mi perili • Compliance on tras envistas • Sativo • Cuentas • Activo • Cuentas • Activo • Cuentas • Activo • Cuentas • Activo • Cuentas • Activo • Cuentas • Activo • Cuentas • Activo • Cuentas • Activo • Cuentas • Activo • Cuentas • Activo • Cuentas • Activo • Cuentas • Activo • Cuentas • Activo • Cuentas • Activo • Cuentas • Activo • Activo • Activo •                                                                                                    |                                |
| toria 0. Activo [Nuevo envio]<br>a cuentas<br>Mostar mis revistas<br>- Cuentas<br>- Cuentas<br>- C |                                |
| Evelantas  Nostrar mis revistas Editar mis revistas Editar mis revistas Baitr Cambian contra enfa Baitr Ver Administrar  Ver Administrar  Ver Administrar  Ver Administrar  I Universidad Complutense de Madrid Steca Complutense LServicio de Publicaciones                                                                                                    |                                |
| Nolidum Tamaño de Fuente<br>1131-6983<br>Le 1988-2327<br>L. Universidad Complutense de Madrid<br>Jeca Complutense L Servicio de Publicaciones                                                                                                    |                                |
| 1. Universidad Comphitense de Madrid<br>Deca Complutense I Servicio de Públicaciones                                                                                                    |                                |
|                                                                                                    |                                |
| ta interesado en publicar la edición electrónica de una revista de la UCM envienos un correo a servicio publicaciones@rectucm.es y nos pondremos<br>ontacto.                                                                                                    |                                |
|                                                                                                    |                                |
|                                                                                                    |                                |
|                                                                                                    |                                |
|                                                                                                    |                                |
|                                                                                                    |                                |

## **ROL DE AUTOR [Nuevo envío]**

### Paso 1. Comenzar el envío

- Elegir la Sección de la revista
- Elegir el Idioma
- Marcar todos los puntos de la Lista de comprobación de envío
- Marcar Nota de copyright (si lo tuviera)

### GUARDAR

## Paso 2. Subir el envío

Elegir el fichero y SUBIR

(Si el archivo pesa más de 2 megas no se subirá, habrá que reducirlo)

GUARDAR Y CONTINUAR

### Paso 3. Introducción de los metadatos del envío

#### Autores

Tanto los nombres como los apellidos de los autores irán en Minúsculas (no Versales ni Mayúsculas)

Campos que se deberán rellenar:

- Primer nombre (obligatorio)
- Segundo nombre (si lo tuviera)
- Apellidos (obligatorio)
- Correo-e (obligatorio. Si no lo tuviera, será el general de contacto de la revista)
- Filiación (si lo tuviera)
- País

Si son más de dos autores, uno deberá ir como contacto principal, por defecto es el primero, pero si hubiera otro se marcaría "Contacto principal para correspondencia editorial."

## Título y resumen

Se deberá rellenar:

- Título (obligatorio) Si lleva un texto en cursiva hay que añadir comillas
- **Resumen** (en el caso de artículos de investigación, en reseñas no es obligatorio)
  - Para quitar el **Resumen** obligatorio en las reseñas o en cualquier otra sección que no sea necesario hay que

## TALLER DE GESTIÓN EDITORIAL CON OJS

configurarlo mediante el rol Gestor > Secciones de la revista.

 Para introducir el **Resumen** es preferible editarlo en el HTML o con la opción "Pegar desde" (esta opción suele ser más rápida si copias desde Word).

| Título y resumen           |                                                                                                    |
|----------------------------|----------------------------------------------------------------------------------------------------|
| Título*                    | ados de la primera encuesta nacional dirigida a empresas del sector                                                                                                    |
| Resumen*                   | En este artículo se presentan los resultados de la primera<br>encuesta dirigida a empresas de arqueología en España<br>que conforman la primera base de datos sobre la oferta<br>arqueológica. En ella se recopila información social y<br>económica sobre esta actividad comercial lo que permite<br>identificar el impacto de la actual crisis económica pero<br>también las oportunidades que se presentan al sector |
| Indexación                 | X <b>1 1 1 1 1 1 1 1 1 1</b>                                                                                                    |
| Proporcione palabras clav  | ve para indexar el envío; separe los términos con punto y coma (término1; término                                                                                                    |
| Clasificación por materias | Añadir/Eliminar términos                                                                                                    |

Para volver a la pantalla de los metadatos "Update".

En el editor del texto se pueden poner cursivas y negritas.

## Indexación

- Clasificación por materias
  - lo estamos dejando para que lo haga la Biblioteca)
- Palabras clave
  - Deben ir separadas por punto y coma (;)
- Agencias de apoyo (si las tuviera)

Cambiar el **Idioma del formulario** para introducir los metadatos en otros idiomas

Rellenar:

- Título
- Resumen
- Palabras clave

Repetir la operación para los diferentes idiomas **cambiando la pestaña** de cada uno de los idiomas.

### TALLER DE GESTIÓN EDITORIAL CON OJS

Si se bloquea con este cambio GUARDAR Y CONTINUAR y volver al punto 3

## Paso 4. Subir ficheros complementarios

Si tuviera se añadirían aquí. Se pueden añadir más de uno.

Si no tuviera, directamente GUARDAR Y CONTINUAR

### Paso 5. Confirmar el envío

FINALIZAR EL ENVÍO